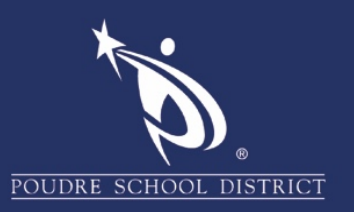

## Adobe Acrobat Creating a New Digital Signature

1. Select the "Edit" menu and click on "Preferences".

| 5 | <u>U</u> ndo                   | Ctrl+Z       |
|---|--------------------------------|--------------|
| Ċ | <u>R</u> edo                   | Shift+Ctrl+Z |
|   | Cu <u>t</u>                    | Ctrl+X       |
|   | <u>С</u> ору                   | Ctrl+C       |
| Ê | <u>P</u> aste                  | Ctrl+V       |
|   | <u>D</u> elete                 |              |
|   | Select All                     | Ctrl+A       |
|   | D <u>e</u> select All          | Shift+Ctrl+A |
|   | Copy File to Clip <u>b</u> oar | ď            |
| 0 | T <u>a</u> ke a Snapshot       |              |
|   | Check Spelling                 | ۱.           |
|   | Look Up Selected Wo            | ord          |
| Q | <u>F</u> ind                   | Ctrl+F       |
|   | Advanced Search                | Shift+Ctrl+F |
|   | Protect <u>i</u> on            | Þ            |
|   | Accessibility                  | ×            |
|   | <u>M</u> anage Tools           |              |
|   | Preferences                    | Ctrl+K       |

2. On the menu to the left, click on "Signatures".

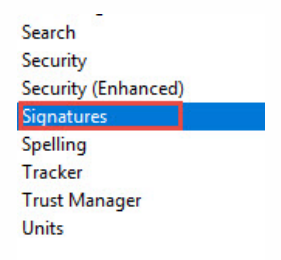

3. Click on "More" next to the "Identities & Trusted Certificates".

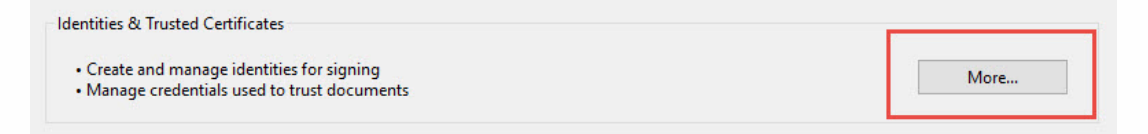

If you have any questions about these directions please contact the PSD IT Support Center at 970-490-3456

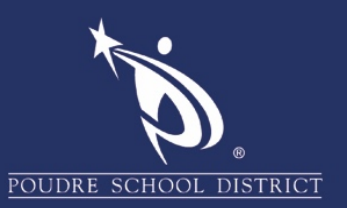

4. In the window, click on "Add ID".

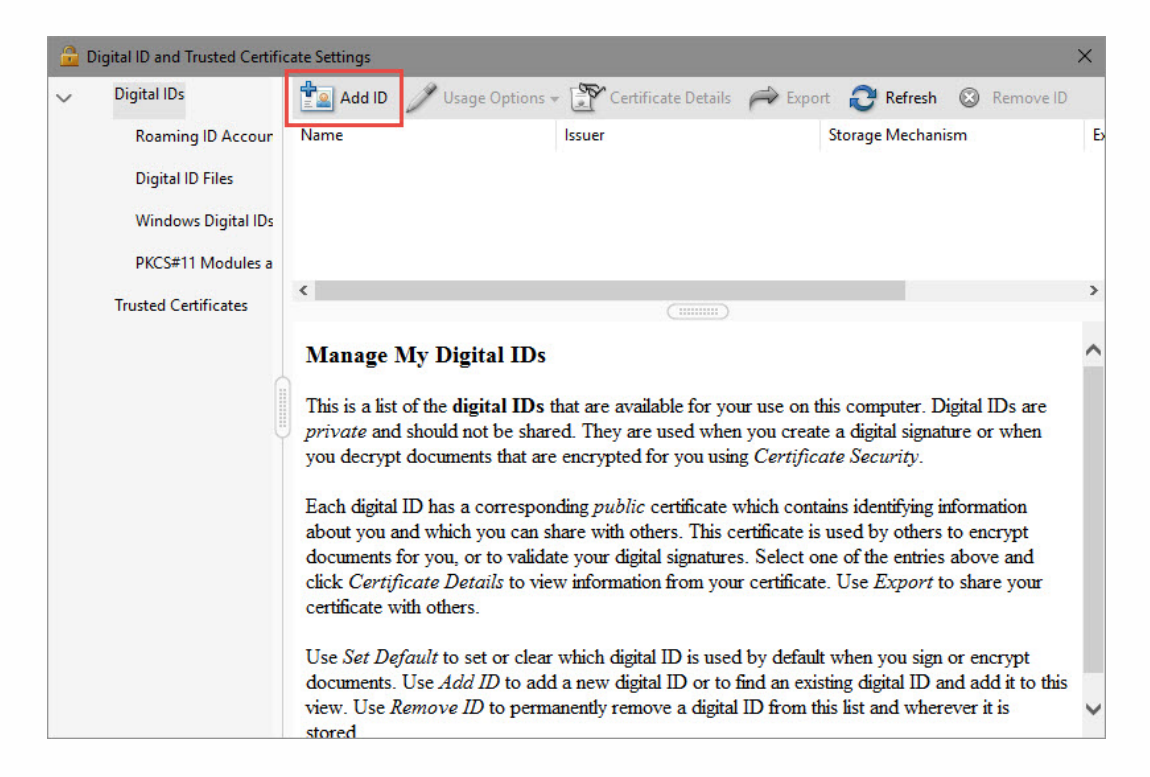

5. In the "Add Digital ID" box, click on "A new digital ID I want to create now" button. Then click "Next".

| Add Digital ID                                                                                                    | × |
|----------------------------------------------------------------------------------------------------|---|
| Add or create a digital ID to sign and encrypt documents. The certificate that comes with your<br>digital ID is sent to others so that they can verify your signature. Add or create a digital ID using: |   |
| ○ My existing digital ID from:                                                                                                    |   |
| A file                                                                                                    |   |
| • A roaming digital ID accessed via a server                                                                                                    |   |
| ○ A device connected to this computer                                                                                                    |   |
| A new digital ID I want to create now                                                                                                    |   |
| Cancel < Back Next >                                                                                                    | ] |

If you have any questions about these directions please contact the PSD IT Support Center at 970-490-3456

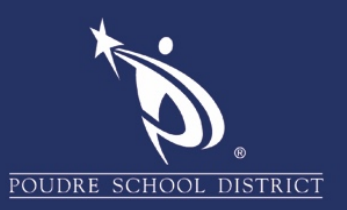

6. Click on "Windows Certificate Store". Then click "Next".

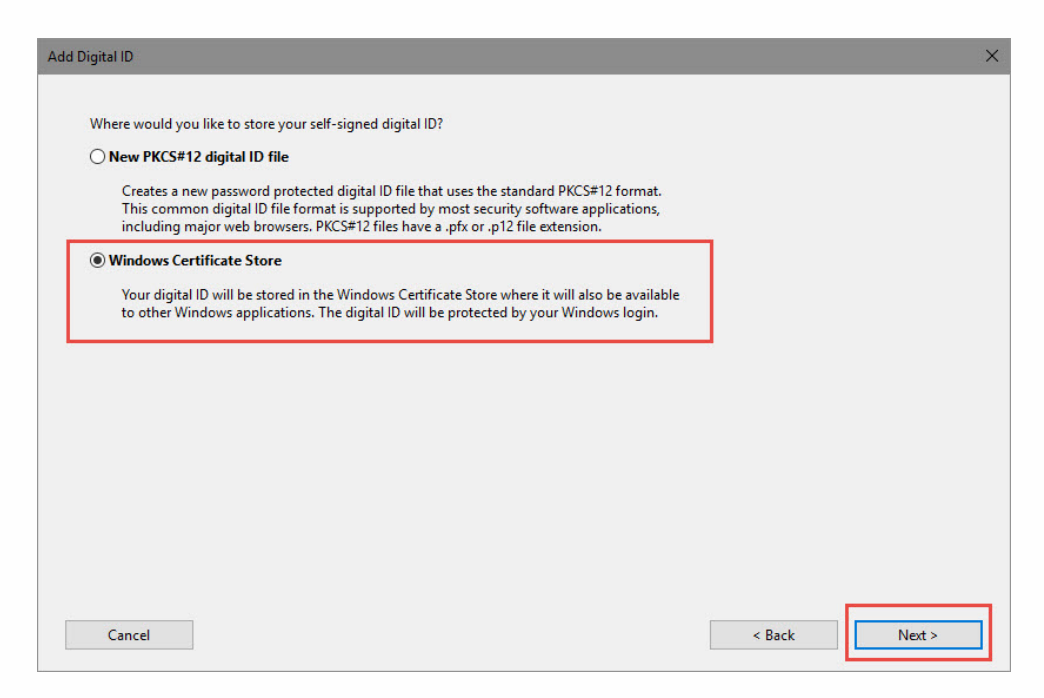

- 7. In the next window, fill in the recommended fields:
  - a. Name.
  - b. Email Address.
  - c. Click on the "Finish".

| Add Digital ID                   |                                                     |            |        | ×      |
|----------------------------------|-----------------------------------------------------|------------|--------|--------|
|                                  |                                                     |            |        |        |
| Enter your identity inform       | ation to be used when generating the self-signed ce | rtificate. |        |        |
| Na <u>m</u> e (e.g. John Smith): | Your Name                                           |            |        |        |
| Organizational <u>U</u> nit:     |                                                     |            |        |        |
| Organization Name:               |                                                     |            |        |        |
| <u>E</u> mail Address:           | District Email Address                              |            |        |        |
| <u>C</u> ountry/Region:          | US - UNITED STATES                                  | ~          |        |        |
| <u>K</u> ey Algorithm:           | 2048-bit RSA                                        | ~          |        |        |
| Use digital ID <u>f</u> or:      | Digital Signatures and Data Encryption              | ~          |        |        |
|                                  |                                                     |            |        |        |
|                                  |                                                     |            |        |        |
|                                  |                                                     |            |        |        |
|                                  |                                                     |            |        |        |
| Cancel                           |                                                     |            | < Back | Finish |

If you have any questions about these directions please contact the PSD IT Support Center at 970-490-3456

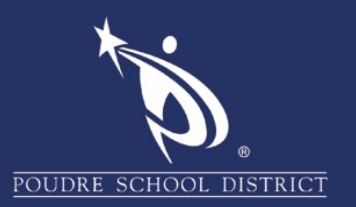

## 8. Close the window and you're all set!

| <u></u>                                 | Digital ID and Trusted Certific                                                                             | ate Settings           |                   |                     |                   |                  |           | ×      |
|-----------------------------------------|----------------------------------------------------------------------------------------------------|------------------------|-------------------|---------------------|-------------------|------------------|-----------|--------|
| ~                                       | Digital IDs                                                                                                 | tad ID                 | 🥖 Usage Options 👻 | Certificate Details | ≓ Expor           | t 📿 Refresh      | 🔕 Remove  | ID     |
|                                         | Roaming ID Accour                                                                                           | Name                   | lssuer            |                     | Storage Mechanism |                  | Б         |        |
|                                         | Digital ID Files                                                                                            |                        |                   |                     |                   | Windows Certific | ate Store | 20     |
|                                         | -<br>Windows Digital IDs                                                                                    |                        |                   |                     |                   |                  |           |        |
|                                         | DKCC#11 M L L                                                                                               |                        |                   |                     |                   |                  |           |        |
|                                         | PKCS#11 Modules a                                                                                           | <                      |                   |                     |                   |                  |           | >      |
|                                         | Trusted Certificates                                                                                        |                        |                   |                     |                   |                  |           |        |
|                                         |                                                                                                    |                        |                   |                     |                   |                  |           | $\sim$ |
|                                         | í í                                                                                                    | Poudre School District |                   |                     |                   |                  |           |        |
| Issued by:<br>Poudre School District    |                                                                                                    |                        |                   |                     |                   |                  |           |        |
|                                         |                                                                                                    |                        |                   |                     |                   |                  |           |        |
| Valid from: 2018/07/05 10:21:29 -06'00' |                                                                                                    |                        |                   |                     |                   |                  |           |        |
|                                         | Valid to: 2023/07/05 10:21:29 -06'00'<br>Intended usage: Digital Signature, Encrypt Document, Key Agreement |                        |                   |                     |                   |                  |           |        |
|                                         |                                                                                                    |                        |                   |                     |                   |                  |           |        |
|                                         |                                                                                                    |                        |                   |                     |                   |                  |           |        |
|                                         |                                                                                                    |                        |                   |                     |                   |                  |           |        |
|                                         |                                                                                                    |                        |                   |                     |                   |                  |           |        |
|                                         |                                                                                                    |                        |                   |                     |                   |                  |           | $\sim$ |
|                                         |                                                                                                    |                        |                   |                     |                   |                  |           |        |